# **Enabling Cookies within Internet Browsers**

Last Modified on 09/03/2025 1:40 pm EDT

Norton's digital products require cookies to be enabled to ensure that they function properly.

Click on the link below that matches the operating system and internet browser you are using to view support links on how to allow cookies.

Hide All Answers

## Don't know which Internet browser you're using? Click here.

#### Windows/Microsoft Edge

For instructions on how to allow cookies with Edge on Windows devices, please visit Microsoft's official support page.

#### Windows/Chrome

For instructions on how to allow cookies with Chrome on Windows devices, please visit Google's official support page.

#### Windows/Firefox

Firefox blocks most third-party tracking cookies by default. For instructions on how to allow cookies with Firefox on Windows devices, please visit Mozilla's official support page.

#### Mac/Safari

For instructions on how to allow cookies with Safari on Macbook devices, please visit Apple's official support page.

#### Mac/Chrome

For instructions on how to allow cookies with Chrome on Macbook devices, please visit Google's official support page.

#### Mac/Firefox

Firefox blocks most third-party tracking cookies by default. For instructions on how to allow cookies with Firefox on Macbook devices, please visit Mozilla's official support page.

## iOS/Safari

Go to Settings > Apps > Safari.

Tap Advanced, then turn off Block All Cookies.

### Android/Chrome

On your Android device, open Chrome.

At the top right, tap More > Settings > Site settings > Third-party cookies

Select Allow third-party cookies.